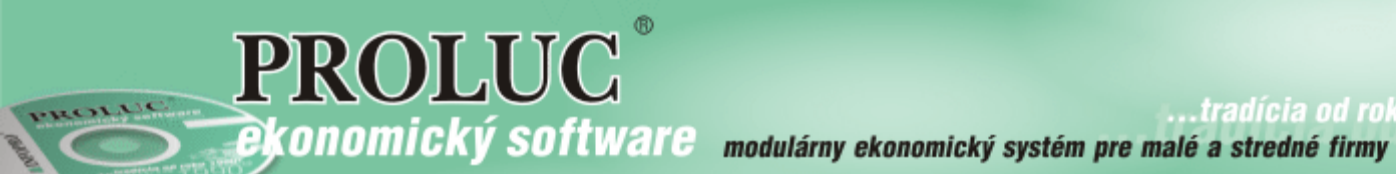

# ver. 2.11

aktualizácia dokumentu 21. októbra 2021

| <u> Modul PROLUC – Podvojné účtovníctvo</u>                          | 2   |
|----------------------------------------------------------------------|-----|
| Výkaz OSS                                                            | 2   |
| Zoznam kódov pre výkaz OSS                                           | 2   |
| Adresár – doporučujeme na zákazníka doplniť kód štátu – výber cez F1 | 3   |
| Nastavenie pre agendu odberateľských faktúr                          | 3   |
| Evidencia faktúry v zahraničnej mene - postup                        | . 4 |
| Zaúčtovanie                                                          | . 5 |
| Spracovanie výkazu OSS                                               | . 6 |
| Kontrolné hlásenia - podmienky                                       | . 6 |
| Redukcia údajov                                                      | . 6 |
| Export výkazu do XML                                                 | . 7 |
|                                                                      |     |

# Výkaz OSS

### Zoznam kódov pre výkaz OSS

Pred účtovaním dokladov treba skontrolovať – doplniť kódy pre výkaz OSS.

| ZMENA ROKU             |                                      |
|------------------------|--------------------------------------|
| NASTAVENTE SPRACOVANTA | DEFINOVANIE CF PRIAMA                |
|                        | DEFINOVANIE CF NEPRIAMA              |
|                        | ČÍSELNÉ <u>R</u> ADY PRE OPIS(DENNÍK |
|                        | ČÍSELNÉ RADY PRE FAKTÚRY             |
|                        | SKUPINY ÚČTOV                        |
|                        | PRECHOD DO EVID.DPH                  |
|                        | ZOZNAM DAŇ.SKUPÍN EÚ                 |
|                        | ZOZNAM VÝKAZ OSS                     |

• Ak sa v účtovnej jednotke zoznam kódov (pred tým pre výkaz MOSS) nepoužíval zoznam bude **prázdny**, použite tlačidlo **AKTUALIZUJ** 

| 6 | ZOZNAN             | 1 DAŇO | VÝCH S | SKUP  | ÍN MOSS               |            |     |      | 1                                    |
|---|--------------------|--------|--------|-------|-----------------------|------------|-----|------|--------------------------------------|
| > | >> <<<             | Zázn   | amy    |       |                       |            |     |      |                                      |
|   | Celkovo<br>Vyhnatá | :      | 0      |       |                       | AKTUALIZUJ |     | D    | DPLŇ DS                              |
|   | vybrate            | •      | 0      |       |                       | zrušenie   | zo  | znar | nu DS a jeho nahradenie z inštalácie |
|   | MOSS               | %      | Kód ši | tSkra | Názov daňovej skupiny |            | T/S | SZI  |                                      |
| , | 1001               | 20,0   | 40     | AT    | TOVAR STANDARTNA      |            | Т   | S    |                                      |
|   | 1002               | 20,0   | 40     | AT    | SLUZBA STANDARTNA     |            | S   | S    |                                      |
|   | 1003               | 10,0   | 40     | AT    | TOVAR ZNIZENA         |            | Т   | Ζ    |                                      |
|   | 1004               | 10,0   | 40     | AT    | SLUZBA ZNIZENA        |            | S   | Ζ    |                                      |

 Ak sa v účtovnej jednotke zoznam (pre výkaz MOSS) používal a chcete ponechať aj vaše kódy, použite tlačidlo DOPLŇ DS

|    | ZOZNAN  | 1 DAŇO\ | /ÝCH S | SKUP | ÍN MOSS               |            |     |     |         | -                         |
|----|---------|---------|--------|------|-----------------------|------------|-----|-----|---------|---------------------------|
| >> | > <<<   | Zázna   | amy    |      |                       |            |     |     |         |                           |
| (  | Celkovo | :       | 0      |      |                       | AKTUALIZUJ | Γ   | DC  | OPLŇ DS |                           |
| ١  | /ybraté | :       | 0      |      |                       |            |     |     |         | doplnenie DS z inštalácie |
|    | MOSS    | %       | Kód št | Skra | Názov daňovej skupiny |            | T/S | SZI |         |                           |
| Þ  | 1001    | 20,0    | 40     | AT   | TOVAR STANDARTNA      |            | Т   | S   |         |                           |
|    | 1002    | 20,0    | 40     | AT   | SLUZBA STANDARTNA     |            | S   | S   |         |                           |
|    | 1003    | 10,0    | 40     | AT   | TOVAR ZNIZENA         |            | Т   | Ζ   |         |                           |

### Adresár – doporučujeme na zákazníka doplniť kód štátu – výber cez F1

 Ak bude kód štátu vyplnený, následne počas zaúčtovania dokladu a výberu kódu pre výkaz OSS, bude program ponúkať len kódy platné pre daný štát.

| Kod adresy:      |           |       |      |          |          |                          |
|------------------|-----------|-------|------|----------|----------|--------------------------|
| Názov firmy:     |           |       |      |          |          |                          |
| pokračovanie:    |           |       |      |          |          |                          |
| Tit/menc/priezy: |           |       | ~.   |          |          |                          |
| ric/meno/priezv. |           | J     | OZKO |          |          | Mrkvicka                 |
| Skratka firmy:   | MRKVIČKA  | ۱J.,  |      |          |          |                          |
| Ulica, číslo:    |           |       |      |          |          |                          |
| PSČ/mesto:       |           | Brah  |      | CZN      | IAČENIA  | A SKRATKY KRAJÍN SVETA   |
| Talafán (fav.    |           | Frank | -    |          |          |                          |
| referon/rax.     |           |       | _    | <u> </u> | <u> </u> |                          |
| Kont.os./E-mail: |           |       |      |          |          | HL:REŤ                   |
| IBAN:            |           |       |      | Skr      | Číslo    | Slovenský skrátený názov |
| ZTavy/splatn.:   | 0.00      | 0.00  |      | BF       | 854      | Burkina                  |
| Ocoh dien/čnos i | .,        | •,•   | 14   | BI       | 108      | Burundi                  |
| usob.ursp/spect. |           |       | յլլ  | CK       | 184      | Cookove ostrovy          |
| Fakturač.miesto: | 0         |       |      | CW       | 531      | Curaçao                  |
| Daňový úrad:     | •         |       | H-   | CY       | 196      | Cyprus                   |
| <b>A A A A</b>   | •         |       | 4-   | TD       | 148      | Cad                      |
| Skratka/Stát:    | CZ 📜 Čes  | sko   | -    |          | 203      | Člerno Horo              |
| GDPR údaje:      |           | ~     | -    | CL       | 499      | Čile                     |
|                  |           |       | CN   | Čína     |          |                          |
| Á N.O. FHOME1 ZE | UŠTŤ (ESC |       | DK   | 208      | Dánsko   |                          |
|                  |           |       | DM   | 212      | Dominika |                          |

# Nastavenie pre agendu odberateľských faktúr

V časti evidencia odberateľských faktúr si cez :

- tlačidlo ????? otvorte masku pre nastavenie políčok
- zaškrtnite si pole výk. MOSS
- doplňte aj **pozn**

| 3 Základ\dph 🗹    | Do vyk.MOSS >⊠    |
|-------------------|-------------------|
| 3.Základ>√        | 🛛 🖊 🛛 Dodávateľ 🗹 |
| 3.Suma DPH> 🗹     | /                 |
| Dátumy 🔽          |                   |
| Dát.vyhot.> 🗹     |                   |
| Dát.splatn> 🗹     |                   |
| Dát.prijatia> 🗹   |                   |
| Úhrada zálohou 🗹  |                   |
|                   |                   |
|                   |                   |
| Účel plat.\pozn 🗹 |                   |
| V 🛶 🗸             |                   |
|                   |                   |
| ÁNO               | ZRUŠIŤ            |

#### Hodnota A

Do nového políčka sa následne bude zapisovať hodnota A, ak budeme smerovať do výkazu OSS – dodanie uskutočnené z členského štátu identifikácie

#### Hodnota P

Do nového políčka sa následne bude zapisovať **hodnota P**, ak budeme smerovať do výkazu OSS – dodanie uskutočnené z prevádzky členského štátu identifikácie

Pri hodnote P treba pri evidovaní faktúr zadať prevádzku členského štátu- do políčka pozn: dodanie z prevádzky v Čechách

| Adresa firmy:    | 3            | -Wagner Peter                |  |
|------------------|--------------|------------------------------|--|
| Suma BRUTTO:     | 1190         | ),00 1190,00                 |  |
| Fakt.v zah.mene: | N            | -> do zápisu DPH v zahr.mene |  |
| 1 Základ\dph:    | 19           | 1000,00 190,00               |  |
| 2 Základ\dph:    | 7            | 0,00 0,00                    |  |
| 3 Základ∖dph:    | 0            | 0,00 0,00                    |  |
| Dátumy:          | 09.08.2021 0 | 09.08.2021 09.08.2021        |  |
| Úhrada zálohou:  | N            | 0,00                         |  |
| Účel plat.\pozn: |              | CZ 🔪                         |  |
| Akcia:           | 0,00         |                              |  |
| Stredisko:       |              |                              |  |
| Účet:            | 0,0000       | !! NEDEFINOVANÝ ÚČET !!      |  |
| Číslo storna:    |              |                              |  |
| Kód DPH:         | 0            | P                            |  |
| ÁNO[HOME] ZI     | RUŠIŤ [ESC]  | 11111                        |  |

### Hodnota O

- údaje sa zapíšu do opravy za predchádzajúce obdobie

# Evidencia faktúry v zahraničnej mene - postup

 Prepočet faktúry v zahr. mene cez kláves F8

| PROLUC: NOVY ZAZNAM      |                    |         |          |            |      |    |
|--------------------------|--------------------|---------|----------|------------|------|----|
| Typ dokladu:             | FAZ                | ٧y      | šlé zahr | aničné fa  |      |    |
| Číslo faktúry:           | 11220003           |         |          |            |      |    |
| Čís.objednávky:          |                    |         |          |            |      |    |
| Adresa firmy:            | 4                  | -٧      | arga Ati | la         |      |    |
| Suma BRUTTO:             | (                  | ),00    |          |            | 0,00 |    |
| Fakt.v zah.men 🧱         | PREPOČET NA ZAHRAN | IIČNÉ N | IENY     |            |      | 23 |
| 1 Základ∖dp<br>S         | uma v zahr •       |         |          | 980000 000 |      |    |
| 2 Základ∖dp M            |                    |         | 1        | 30000,000  |      |    |
| 3 Základ∖dp <sup>M</sup> | ena :              | HUF     |          |            |      |    |
| Dátum <sup>S</sup>       | uma v EUR :        |         |          | 2763,76    |      |    |
| Úhrada záloho D          | atum meny :        | 03.0    | 08.2021  |            |      |    |
| Účel plat.\poz N         | BS (kurz 3):       | 3       |          |            |      |    |
| Akci p                   | očet [EUR] :       |         | 1        |            |      |    |
| Stredisk K               | urz :              |         | 354,59   | 0000       |      |    |
| Úče                      |                    |         |          |            |      |    |
| Číslo storn              | PREPOČÍTA          | J       | ZRUŠ [   | ESC]       |      |    |
| Kód DP                   | •                  |         | 1        |            |      |    |

### • Zápis Faktúra v zahraničnej mene a rozpis sadzby DPH členského štátu !

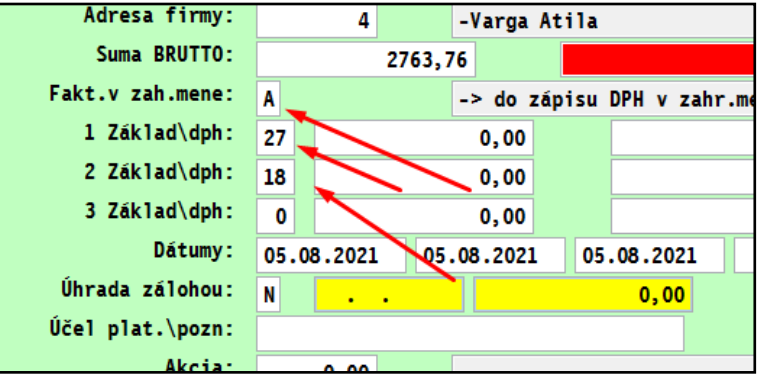

• rozpis základy a dane

| EVIDENCIA DPH V ZAHRANIČNEJ MENE<br>ahraničná mena: HUF 980000,00 3 03.08.2021<br>1 Základ\dph: 27 640000,00 18360,00<br>2 Základ\dph: 18 272576,27 49063,73                                                           | Adresa firmy:         | 4           | -Varga Atila |              |   |
|----------------------------------------------------------------------------------------------------|-----------------------|-------------|--------------|--------------|---|
| ahraničná mena:         HUF         980000,00         3         03.08.2021           1 Základ\dph:         27         640000,00         18360,00           2 Základ\dph:         18         272576,27         49063,73 | EVIDENCIA DPH V ZAHRA | NIČNEJ MENE |              |              | 8 |
| ahraničná mena:         HUF         980000,00         3         03.08.2021           1 Základ\dph:         27         640000,00         18360,00           2 Základ\dph:         18         272576,27         49063,73 |                       |             |              |              |   |
| 1 Základ\dph:         27         640000,00         18360,00           2 Základ\dph:         18         272576,27         49063,73                                                                                      | Zahraničná mena:      | HUF         | 980000,00    | 3 03.08.2021 |   |
| 2 Základ\dph: 18 272576,27 49063,73                                                                                                    | 1 Základ\dph:         | 27          | 640000,00    | 18360,00     |   |
|                                                                                                    | 2 Základ\dph:         | 18          | 272576,27    | 49063,73     |   |
| 3 Zāklad\dph: 0 0,00 0,00                                                                                                    | 3 Základ\dph:         | 0           | 0,00         | 0,00         |   |
|                                                                                                    |                       |             |              |              |   |
|                                                                                                    | ZAPÍŠ [HOM            | ET ZRUŠ [   | ESC]         |              |   |
| ZAP ŚŚ THOMEJ ZRUŚ TESCI                                                                                                    | En 10 Enon            |             | 200]         |              |   |

### Zaúčtovanie

### K sume DPH na políčku OSS vyber zo zoznamu cez F1 kód pre výkaz OSS

| Číselný rad dokladu<br>Číslo dokladu<br>Dátum účtovného príp.<br>Rok/mesiac účtovania<br>Akcia<br>Stredisko<br>Účet na strane MD                                                                                          | <ul> <li>FAZ</li> <li>11220009</li> <li>09.08.2021</li> <li>2021</li> <li>2021</li> <li>0,00</li> <li>311,0000</li> </ul>                                                                                                    | -Mrkvička Jožko Praha<br>Dátum vystavenia: 09.08.21<br>Dátum zglatnosti: 09.08.21<br>Dátum zd.plnenia: 09.08.21<br>DPH# Netto DPH[Sk]<br>1.: 21 600,00 126,00<br>2.: 15 90,00 13,50<br>3.: 0 0,00 0,00<br>Suma brt: 829,50<br>Uhradené: 0,00<br>K úhrade: 829,50<br>Zah.mena: 0,00<br>Dbjedn. :<br>Účel: |                                                                                                    |  |  |  |  |  |  |  |  |
|----------------------------------------------------------------------------------------------------|----------------------------------------------------------------------------------------------------|----------------------------------------------------------------------------------------------------|----------------------------------------------------------------------------------------------------|--|--|--|--|--|--|--|--|
| 343,9000-DPH - OSS<br>Dátum uplatnenia DPH<br>[F2]PRID [F3]PRID [F4]PR                                                                                                    | 343,9000-DPH - OSS       Poznámka 2:         Dátum uplatnenia DPH :       09.08.2021         [F2]PRID [F3]PRID [F5]PRID [F6]PRID [F12]PER 80/20 ÚČETNOVÝ PHM POMOC                                                                                             |                                                                                                    |                                                                                                    |  |  |  |  |  |  |  |  |
| SUMA         Ucet Ma Dat         U           600,00         311,0000         311,0000           126,00         311,0000         90,00         311,0000           13,50         311,0000         311,0000         311,0000 | Date Dal         DS/DPFAkcia         Stredisko           604,0000         0         0,00         0           343,9000         0         0,00         0           602,0000         0         0,00         0           343,9000         0         0,00         0 | Položka Poznámka 2<br>ZÁKLAD pre: 21<br>D P H pre: 21<br>ZÁKLAD pre: 15<br>D P H pre: 15                                                                                                    | OSS         Poz         OSS         %         Kód štSkr         Názov daňovej skupiny           1401         21.0         203         CZ         TOVAR STANDARTNA           1402         21.0         203         CZ         TOVAR STANDARTNA           1402         21.0         203         CZ         SLUZBA STANDARTNA           1403         15.0         203         CZ         SLUZBA STANDARTNA           1403         15.0         203         CZ         SLUZBA STANDARTNA           1403         15.0         203         CZ         SLUZBA STANDARTNA           1404         15.0         203         CZ         SLUZBA ZNIZENA           1404         14.0         203         CZ         SLUZBA ZNIZENA           1405         10.0         203         CZ         SLUZBA ZNIZENA |  |  |  |  |  |  |  |  |

# Príklad zapísaných kódov pre výkaz OSS

|        |        |              |            |        |        |           | 00/00 ÚČETNO   | uú puu        |       | Linoci | 00[1   |
|--------|--------|--------------|------------|--------|--------|-----------|----------------|---------------|-------|--------|--------|
| -2]PRI |        | PRID [F4]P   | KID [F2]PK |        | 6]PRID | 12JPER    | 80/20 UCE INO  | руу рнм       | POMOC |        |        |
| OLIMA  |        | Liest Ma Dat | Licat Dal  |        | Akeio  | Stradiaka | Položko        | Boznámko 2    |       | 088    | Bozná  |
| SOMA   |        | OCEL MA DAL  | OCELDAI    | DOIDER | AKUIA  | Sileuisko | FUIUZKa        | F UZHAITIKA Z |       | 033    | FUZIIa |
|        | 600,00 | 311,0000     | 604,0000   | 0      | 0,00   |           | ZÁKLAD pre: 21 |               |       |        |        |
|        | 126,00 | 311,0000     | 343,9000   | 0      | 0,00   |           | DPH pre: 21    |               |       | 1401   |        |
|        | 90,00  | 311,0000     | 602,0000   | 0      | 0,00   |           | ZÁKLAD pre: 15 |               |       |        |        |
|        | 13,50  | 311,0000     | 343,9000   | 0      | 0,00   |           | DPH pre: 15    |               |       | 1404   |        |
|        |        |              |            |        |        |           |                |               |       |        |        |
|        |        |              |            |        |        |           |                |               |       |        |        |
|        |        |              |            |        |        |           |                |               |       |        |        |

### Príklad zaúčtovaného dokladu v denníku

| 1      | .12200 |            | 4           | 3 849,5  |          | 98.06 | 9 <mark>.75</mark> |          | HR.       | ÍH DÁTKV K | UK    | FAKT  | r (     | FILT AKT.NEPLA | т. |         |           |      |            |
|--------|--------|------------|-------------|----------|----------|-------|--------------------|----------|-----------|------------|-------|-------|---------|----------------|----|---------|-----------|------|------------|
|        | Тур    | Čís.doklaď | /Suma [EUR] | Účet MD  | Účet Dal | DS    | Poznámk            | a        |           | Dátum      | Mna ( | O Dát | .meiSum | ia zahr.       | Z  | Upl.DPH | Dát.KVDPH | MOSS | Adr.       |
| Π      | FAZ    | 1220001    | 235,52      | 311,0000 | 604,0000 | / 0   | F.o.:              | 11220001 | -Mrkvička | 05.08.2021 | CZK   | 0 02  | .08.    | 6 000,000      | Ν  |         |           | 0    | 2          |
| Ţ      | FAZ    | 1220001    | 49,50       | 311,0000 | 343,0000 | / 0   | F.o.:              | 11220001 | -Mrkvička | 05.08.2021 | CZK   | 0 02  | .08.    | 1 260,000      | Ν  |         |           | 1401 | <b>-</b> 2 |
| Γ      | FAZ    | 1220001    | 3 099,58    | 311,0000 | 602,0000 | / 0   | F.o.:              | 11220001 | -Mrkvička | 05.08.2021 | CZK   | 0 02  | .08.    | 78 965,000     | Ν  |         |           | 0    | 2          |
| Г      | FAZ    | 1220001    | 464,90      | 311,0000 | 343,0000 | / 0   | F.o.:              | 11220001 | -Mrkvička | 05.08.2021 | CZK   | 0 02  | .08.    | 11 844,750     | Ν  |         |           | 1404 | 2          |
| Γ      | FAZ    | 1220002    | 500,00      | 311,0000 | 604,0000 | / 0   | F.o.:              | 11220002 | -Wagner   | 05.08.2021 |       | 0     |         | 0,000          | Ν  |         |           | 0    | 3          |
| Г      | FAZ    | 1220002    | 95,00       | 311,0000 | 343,0000 | / 0   | F.o.:              | 11220002 | -Wagner   | 05.08.2021 |       | 0     |         | 0,000          | Ν  |         |           | 1501 | 3          |
| 7      | FAZ    | 1220002    | 30,00       | 311,0000 | 602,0000 | / 0   | F.o.:              | 11220002 | -Wagner   | 05.08.2021 |       | 0     |         | 0,000          | Ν  |         |           | 0    | 3          |
|        | FAZ    | 1220002    | 2,10        | 311,0000 | 343,0000 | / 0   | F.o.:              | 11220002 | -Wagner   | 05.08.2021 |       | 0     |         | 0,000          | Ν  |         |           | 1504 | 3          |
| $\Box$ | FAZ    | 1220003    | 1 804,80    | 311,0000 | 604,0000 | / 0   | F.o.:              | 11220003 | -Varga    | 05.08.2021 | HUF   | 3 03  | .08.    | 640 000,000    | Ν  |         |           | 0    | 4          |
| )      | FAZ    | 1220003    | 51,78       | 311,0000 | 343,9000 | / 0   | F.o.:              | 11220003 | -Varga    | 05.08.2021 | HUF   | 3 03  | .08.    | 18 360,000     | Ν  |         |           | 2301 | 4          |
| D      | FAZ    | 1220003    | 768,67      | 311,0000 | 602,0000 | / 0   | F.o.:              | 11220003 | -Varga    | 05.08.2021 | HUF   | 3 03  | .08.    | 272 576,270    | Ν  |         |           | 0    | 4          |
| ,      | FAZ    | 1220003    | 138,36      | 311,0000 | 343,9000 | / 0   | F.o.:              | 11220003 | -Varga    | 05.08.2021 | HUF   | 3 03  | .08.    | 49 063,730     | Ν  |         |           | 2304 | 4          |
| •      | FAZ    | 1220003    | -0,01       | 311,0000 | 648,0000 | / 0   | F.o.:              | 11220003 | -Varga    | 05.08.2021 | HUF   | 3 03  | .08.    | 0,000          | Ν  |         |           | 0    | 4          |
|        | 1      |            | 1           | 1        | 1        |       |                    |          |           |            |       |       |         |                |    |         |           |      |            |

### Spracovanie výkazu OSS

Spracovanie výkazu sa realizuje v časti : PROLUC

# SPRACOVANIE

### DPH

### VÝKAZ OSS

| DPH                     | PREHĽAD RIADKU VÝKAZU        |
|-------------------------|------------------------------|
| KONTEC MESTACA          | PREHLAD EVIDENCIE DPH >      |
| A KUNIEC MESIACA        | REKAPITULÁCIA DAŇOVÝCH SKUPÍ |
| UZNAMUVACIA PUVINNUSI   | EVIDENCIA DPH                |
| PREHĽAD EVIDENCIE DPH E | KONTROLA ROZÚČTOVANIA DPH >  |
| KONTROLNÉ FUNKCIE       | KONTROLA DÁTUMU UPL. DPH     |
| X ŠPECIÁLNE FUNKCIE     |                              |
|                         | PREOCIOVANIE NEOPLAI.DPH >   |
|                         |                              |
| E                       | VTKAZ USS RIADNT             |
|                         | VÝKAZ OSS OPRAVNÝ            |
|                         |                              |

#### Kontrolné hlásenia - podmienky

- V kurzovom lístku musí byť zadaný kurz k príslušnej mene k poslednému dňu obdobia.
- Ak kurz chýba, program na to upozorní a výkaz nespustí.

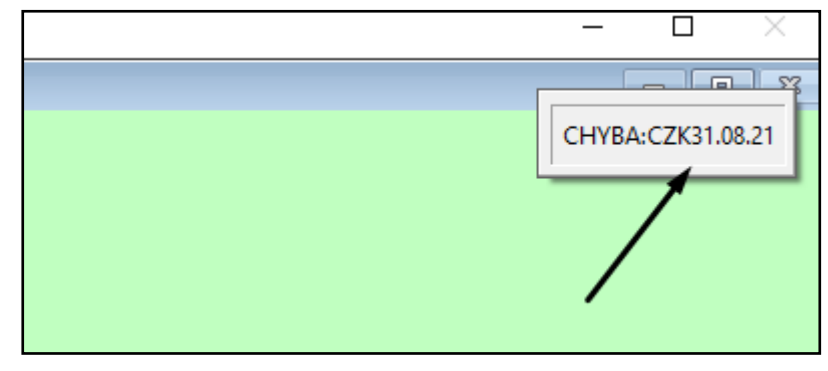

### Redukcia údajov

|     | (<<    | Záznamy | r        |       | Suma     | Základ di    | ane     | Suma dane          | Suma  | odpoč. |          |        |       |             |       |              |            |                |               |                |                 |                |
|-----|--------|---------|----------|-------|----------|--------------|---------|--------------------|-------|--------|----------|--------|-------|-------------|-------|--------------|------------|----------------|---------------|----------------|-----------------|----------------|
| 21  | kovo : | 0       |          |       | 0.00     |              |         | [F9]RED            | UKCIA |        |          |        |       |             |       |              |            |                |               |                |                 |                |
| (b) | raté : | 0       |          |       | 0.00     |              |         |                    |       |        |          |        |       |             |       |              |            |                |               |                |                 |                |
| ŝKI | RMOSS  | Kód štá | Sadzba T | SSZIS | Suma DPH | Suma Netto F | Poznámi | ka z OVD           |       | )      | yp zdr.r | ok-OVE | mes Č | ćís.dokladu | Mna ( | Dát.meny     | Suma zahr. | Dátum prepočtu | Kurz prepočtu | Prep.Suma DPHI | Prep.Suma Netto | )S Zdan.pin.fa |
| CZ  | 140    | 01 203  | 21,0     | S     | 49,50    | 235,71       | F.O.:   | 11220001 -Mrkvička |       |        | OVD      | 2021   | 8     | 11220001    | CZK   | 0 02.08.2021 | 1 260,000  | 31.08.2021     | 25,413000     | 49,58          | 236,10          | A 05.08.202    |
| CZ  | 140    | 04 203  | 15,0 \$  | 5 Z   | 464,90   | 3099,33      | F.o.:   | 11220001 -Mrkvička |       |        | OVD      | 2021   | 8     | 11220001    | CZK   | 0 02.08.2021 | 11 844,750 | 31.08.2021     | 25,413000     | 466,09         | 3107,27         | A 05.08.202    |
| DE  | E 150  | 01 276  | 19,0     | S     | 95,00    | 500,00       | F.o.:   | 11220002 -Wagner   |       |        | OVD      | 2021   | 8     | 11220002    |       | 0            | 0,000      |                | 1,000000      | 95,00          | 500,00          | 4 05.08.202    |
| DE  | E 150  | 04 276  | 7,0 \$   | S Z   | 2,10     | 30,00        | F.o.:   | 11220002 -Wagner   |       |        | OVD      | 2021   | 8     | 11220002    |       | 0            | 0,000      |                | 1,000000      | 2,10           | 30,00           | 4 05.08.202    |
| HU  | J 230  | 01 348  | 27,0     | S     | 1620,00  | 6000,00      | F.o.:   | 11220004 -Varga    |       |        | OVD      | 2021   | 8     | 11220004    |       | 0            | 0,000      |                | 1,000000      | 1620,00        | 6000,00         | 4 05.08.202    |

#### Dostaneme pod sebou jednotlive prípady a súčtový riadok

| VÝK)              | AZ OSS | - mesiace: | 08-08 2021  |            |            |        |             |         |           |        |           |          |       |              |            |                |               |               |                   |    |                 |           |
|-------------------|--------|------------|-------------|------------|------------|--------|-------------|---------|-----------|--------|-----------|----------|-------|--------------|------------|----------------|---------------|---------------|-------------------|----|-----------------|-----------|
| >> <<             | <      | Záznamy    | r           | Suma DPH   | Základ (   | dane   | Suma        | dane    |           | Sum    | na odpo   | oč.      |       |              |            |                |               |               |                   |    |                 |           |
| Ce1ko             | ovo :  | 0          |             | 0.00       |            |        |             | [F9]RF  | FDUKC     | TA     |           |          |       |              |            |                |               |               |                   |    |                 |           |
| Vybraté : - 13520 |        |            |             |            |            |        |             |         |           |        |           |          |       |              |            |                |               |               |                   |    |                 |           |
| SKR               | MOSS   | Kód štá    | Sadzba T/SS | ZISuma DPH | Suma Netto | Poznám | ka z OVD    | typ     | o zdr.roł | k-OVEn | nes Čís.d | dokladu  | Mna ( | 0 Dát.meny   | Suma zahr. | Dátum prepočtu | Kurz prepočtu | Prep.Suma DPH | Prep.Suma NettcOS | SP | Zdan.pln.fak. 1 | FRIEDIDLO |
| CY                | 130    | 1 196      | 19,0 T S    | 1619,18    | 8522,00    | F.o.:  | 11220008 -P | PetroO  | VD 2      | 2021   | 8         | 11220008 |       | 0            | 0,000      |                | 1,00000       | 1619,18       | 8522,00           |    | 09.08.2021      | CYT19,0   |
| CY                | 130    | 1 0        | 19,0 T S    | 1619,18    | 8522,00    |        |             |         |           | 0      | 0         | 1        |       | 0            | 0,000      |                | 1,000000      | 1619,18       | 8522,00           |    |                 | CYT19,0   |
| CZ                | 140    | 4 203      | 15,0 S Z    | 464,90     | 3099,33    | F.o.:  | 11220001 -M | 1rkvi O | VD 2      | 2021   | 8         | 11220001 | CZK   | 0 02.08.2021 | 11 844,750 | 31.08.2021     | 25,00000      | 473,79        | 3158,60 A         |    | 05.08.2021      | A CZS15,0 |
| CZ                | 140    | 4 203      | 15,0 S Z    | 3,88       | 3 25,87    | F.o.:  | 11220005 -M | 1rkvi O | VD 2      | 2021   | 8         | 11220005 | CZK   | 0 06.08.2021 | 98,700     | 31.08.2021     | 25,000000     | 3,95          | 26,33 A           |    | 05.08.2021      | A CZS15,0 |
| CZ                | 140    | 14 0       | 15,0 S Z    | 468,78     | 3125,20    |        |             |         |           | 0      | 0         | 2        | CZK   | 0            | 11 943,450 | 31.08.2021     | 25,00000      | 477,74        | 3184,93 A         |    |                 | A CZS15,0 |
| CZ                | 140    | 1 203      | 21,0 T S    | 6 49,50    | 235,71     | F.o.:  | 11220001 -M | 1rkvi O | VD 2      | 2021   | 8         | 11220001 | CZK   | 0 02.08.2021 | 1 260,000  | 31.08.2021     | 25,000000     | 50,40         | 240,00 A          |    | 05.08.2021      | A CZT21,0 |
| CZ                | 140    | 1 203      | 21,0 T S    | 82,84      | 394,48     | F.o.:  | 11220005 -M | 1rkvi O | VD 2      | 2021   | 8         | 11220005 | CZK   | 0 06.08.2021 | 2 105,250  | 31.08.2021     | 25,000000     | 84,21         | 401,00 A          |    | 05.08.2021      | A CZT21,0 |
| CZ                | 140    | 1 0        | 21,0 T S    | 5 132,34   | 630,19     |        |             |         |           | 0      | 0         | 2        | CZK   | 0            | 3 365,250  | 31.08.2021     | 25,00000      | 134,61        | 641,00 A          |    |                 | A CZT21,0 |
| DE                | 150    | 4 276      | 7,0 S Z     | 2,10       | 30,00      | F.o.:  | 11220002 -  | lagne O | VD 2      | 2021   | 8         | 11220002 |       | 0            | 0,000      |                | 1,000000      | 2,10          | 30,00 A           |    | 05.08.2021      | A DES 7,0 |
| DE                | 150    | 14 0       | 7,0 S Z     | 2,10       | 30,00      |        |             |         |           | 0      | 0         | 1        |       | 0            | 0,000      | )              | 1,000000      | 2,10          | 30,00 A           |    |                 | A DES 7,0 |
| DE                | 150    | 1 276      | 19,0 T S    | 95,00      | 500,00     | F.o.:  | 11220002 -  | wagne O | VD 2      | 2021   | 8         | 11220002 |       | 0            | 0,000      |                | 1,000000      | 95,00         | 500,00 A          |    | 05.08.2021      | A DET19,0 |
| DE                | 150    | 01 0       | 19,0 T S    | 95,00      | 500,00     |        |             |         |           | 0      | 0         | 1        |       | 0            | 0,000      | )              | 1,000000      | 95,00         | 500,00 A          |    |                 | A DET19,0 |

# Export výkazu do XML

| Export     | spustíte | cez | kláves | T-tlač |
|------------|----------|-----|--------|--------|
| a tlačidlo | D PRE XM | L   |        |        |

| TLA       | Č: VÝBER POLO | ŽIEK PRE TLAČ DO | OKUMENTU                                                        |             |        |         | 83             | a    | 0 | Dát.meny   | Su |
|-----------|---------------|------------------|-----------------------------------------------------------------|-------------|--------|---------|----------------|------|---|------------|----|
|           |               |                  |                                                                 |             |        |         | <b>Fee a</b> 2 |      | 0 |            |    |
|           |               |                  |                                                                 |             |        | ZRUSTT  | [ESC]          | 71/  | 0 |            |    |
| 0         | ZNAČENÉ       |                  | V                                                               | ŠETKO       |        | PARAME  | TRE            | K    | 0 | 02.08.2021 | _  |
| <u>_</u>  |               |                  | <u> </u>                                                        | 021110      |        | <u></u> |                | En l | 0 | 06.08.2021 |    |
|           |               | PRE <u>X</u> ML  | TLAČ: VÝBER POLOŽIEK PRE TLAČ DOKUMENTU [oss_kv_oss_20210808.xi |             |        |         |                |      |   | L0808.xml] |    |
| η <b></b> | 11220005      | -mrkvicka        | Názov                                                           | 2.adresára  |        |         |                |      |   |            |    |
| )         |               |                  | Názov                                                           | adresára    | D:\PRO | L\OSS\  |                |      |   |            |    |
| )F.o.:    | 11220002      | -Wagner          |                                                                 |             |        |         |                |      |   |            |    |
| )         |               |                  |                                                                 |             |        |         |                |      |   |            |    |
| F.O.:     | 11220002      | -Wagner          | ??                                                              | Spustiť s t | ýmito  | paramet | rami ?         | ?    |   |            |    |
| F.o.:     | 11220003      | -Varga           |                                                                 | ÁNO         | NIE    | E       | POMO           | :    |   |            |    |